## 2021年1月12日リリース Mist 新機能のご紹介

ジュニパーネットワークス株式会社

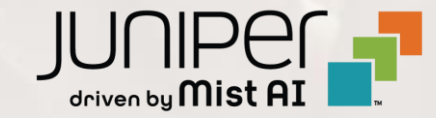

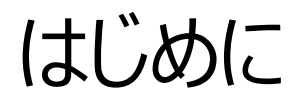

#### ◆ 本ドキュメントは以下のリリースノートを抄訳したものです

https://www.mist.com/documentation/january-12th-2021-updates/

◆ 本ドキュメントは2021年8月時点のMist cloudのGUIを使用しております

◆ 実際の画面と表示が異なる場合がございます

◆ 内容について不明な点、ご質問等がございましたら担当営業までお問い合わせください

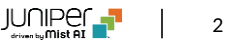

### 本リリースで追加された機能一覧

#### Wired/WAN Assurance

- ・スイッチのQoSの設定
- Storm Control
- スイッチのプロビジョニングの状況の表示
- ・ 有線SLEページから有線クライアントページへのリンクの追加

#### **Simplified Operations**

- ・ サポートチケット記入ページの改善
- ゲストポータルでUS Cellular社のSMSを利用した認証をサポート

#### **Network Programmability**

AP RadSec証明書のカスタマイズ

#### Mist Edge

OOBM IPアドレスの表示

#### **Customer Engagement**

- ・ライブビューページ表示の改善
- ・混雑状況表示の仕様変更

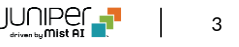

## Wired/WAN Assurance

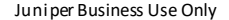

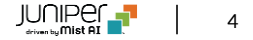

### スイッチのQoSの設定

| a set of related ports<br>tem defined |                                                                                                    |                                                                                                    |
|---------------------------------------|----------------------------------------------------------------------------------------------------|----------------------------------------------------------------------------------------------------|
| Edit Port Profile                     | ~                                                                                                    | )                                                                                                    |
|                                       |                                                                                                    |                                                                                                    |
|                                       |                                                                                                    |                                                                                                    |
|                                       |                                                                                                    |                                                                                                    |
| oled                                  |                                                                                                    |                                                                                                    |
|                                       |                                                                                                    |                                                                                                    |
|                                       |                                                                                                    |                                                                                                    |
| ed/Native VLAN)                       |                                                                                                    |                                                                                                    |
|                                       | 1                                                                                                    | ~                                                                                                    |
|                                       |                                                                                                    |                                                                                                    |
|                                       |                                                                                                    | ~                                                                                                    |
|                                       |                                                                                                    | -                                                                                                    |
| ation                                 |                                                                                                    |                                                                                                    |
|                                       |                                                                                                    |                                                                                                    |
| ✓                                     |                                                                                                    |                                                                                                    |
|                                       |                                                                                                    |                                                                                                    |
| $\checkmark$                          |                                                                                                    |                                                                                                    |
| <u> </u>                              |                                                                                                    |                                                                                                    |
|                                       |                                                                                                    |                                                                                                    |
| (0 - 16383, 0 => unlimited)           |                                                                                                    |                                                                                                    |
|                                       |                                                                                                    |                                                                                                    |
| oled                                  |                                                                                                    |                                                                                                    |
|                                       |                                                                                                    |                                                                                                    |
|                                       |                                                                                                    |                                                                                                    |
| alad                                  |                                                                                                    |                                                                                                    |
| nea                                   |                                                                                                    |                                                                                                    |
|                                       |                                                                                                    |                                                                                                    |
| bled                                  |                                                                                                    |                                                                                                    |
|                                       | a set of related poins<br>term defined<br>Edit Port Profile<br>iled<br>iled<br>ad/Native VLAN)<br>→<br>→<br>(0 - 16383, 0 => unlimited)<br>pled<br>wed | Edit Port Profile ✓ Idit Port Profile ✓ Idit Port Port Profile ✓ Idit Port Port Port Port Port Port Port Por |

- ポートプロファイルでスイッチのQoSの有効化・無効化ができるようになりました
- [Switch]ページに移動し、[Port profile]セクションで[Add Profile]を選択します
- QoSを有効化・無効化するボタンが表示されます

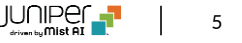

スイッチのQoSの設定(続き)

| Mist                  |                                                                          |                  | TUE, 09:40 AM 🖉 🖓 🔅 |
|-----------------------|--------------------------------------------------------------------------|------------------|---------------------|
| 🚱 Monitor             | < Switches : ex4300-LD-TEST                                              | Utilities $\vee$ | Save Cancel Ø       |
| 🔥 Marvis <sup>m</sup> |                                                                          |                  |                     |
| O) Clients            | EX4300-48T                                                               | CPU Memory       | Temp PoE            |
| • Access Points       | 0 2 4 6 8 10 12 14 16 15 20 22 24 26 28 30 32 34 36 38 40 42 44 66 0 2 x |                  |                     |
| Switches              | #                                                                        |                  |                     |
| Gateways              | × 12 Ports Selected                                                      |                  |                     |
| 🗸 Location            | SELECTED PORT ACTIONS                                                    |                  |                     |
| D Analytics           | Change Port Profile                                                      |                  |                     |
| Network               | Perform Cable Test                                                       |                  |                     |
| ① Organization        | Bounce Ports                                                             |                  |                     |
|                       |                                                                          |                  |                     |
|                       |                                                                          |                  |                     |

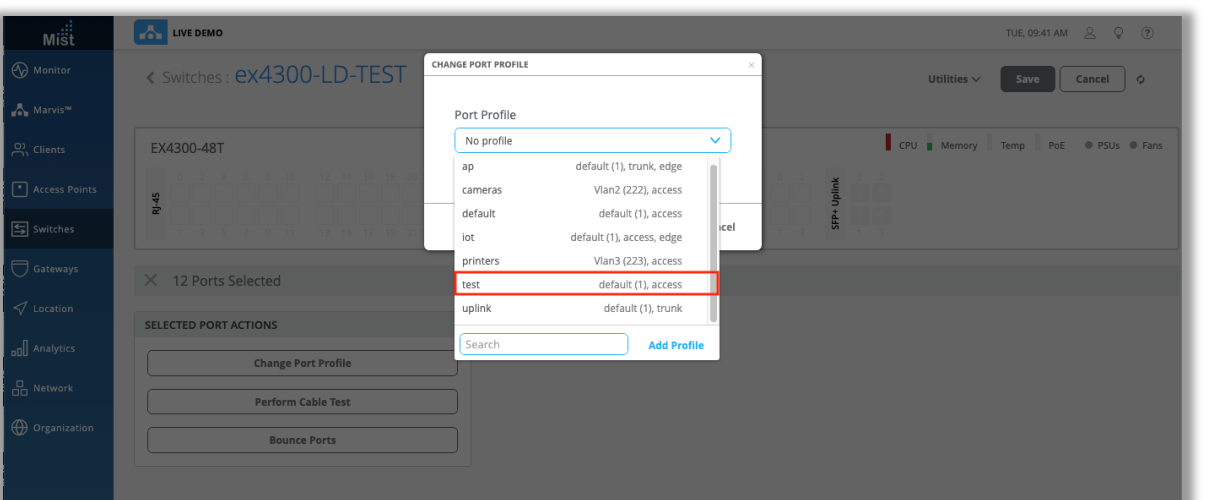

- スイッチのフロントパネルビューで、目的のポートを選択し、QoSが有効 化されたポートプロファイルを適用して、これらのポートでQoSを有効に します
- ・ スイッチQoSの詳細は以下のサイトをご参照ください
- スイッチのQoS:

https://www.mist.com/documentation/qos-for-switches/

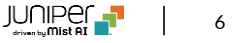

### Storm Control

| Nev                                   | V FOIL FIOIILE              | * . |
|---------------------------------------|-----------------------------|-----|
| Name                                  |                             |     |
| test                                  |                             |     |
| Port Enabled<br>Enabled Disabled      |                             |     |
| Mode                                  |                             |     |
| ◯ Trunk                               |                             |     |
| Port Network (Untagged/N              | ative VLAN)                 |     |
| default                               |                             | 1 🗸 |
| VoIP Network                          |                             |     |
| None                                  |                             | ~   |
|                                       |                             |     |
| Use dot1x authentication              |                             |     |
| Speed                                 |                             |     |
| Auto 🗸                                |                             |     |
| Duplex                                |                             |     |
| Auto 🗸                                |                             |     |
| Mac Limit                             |                             |     |
| 0                                     | (0 - 16383. 0 => unlimited) |     |
| Def                                   | (,,                         |     |
| Enabled      Disabled                 |                             |     |
| STP Edge                              |                             |     |
| 🔾 Yes 💿 No                            |                             |     |
| QoS                                   |                             |     |
| Enabled Oisabled                      |                             |     |
| Storm Control                         |                             |     |
| Enabled O Disabled                    |                             |     |
| <ul> <li>Exclude Broadcast</li> </ul> |                             |     |
| <ul> <li>Exclude Multicast</li> </ul> |                             |     |
| Exclude Unknown Unicas                | t                           |     |
| Percentage                            |                             |     |
|                                       | 0                           |     |
|                                       | 70%                         |     |

- スイッチのStorm Controlの設定ができるようになりました
- ポートプロファイル設定画面内で、Storm Controlを有効化・無効
  化することができます
- オプションでブロードキャスト、マルチキャスト、および不明なユニキャスト パケットを除外することを選択したり、パーセンテージバーでストームコン トロールレベルを設定できます

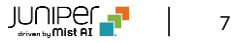

スイッチのプロビジョニングの状況の表示

| nes 📔         | Table Settings  |            |            |         |               |   |             |                | ×                           | Inve          |
|---------------|-----------------|------------|------------|---------|---------------|---|-------------|----------------|-----------------------------|---------------|
|               | 1. 🖌 Name       |            |            | 2. 🗸    | IP Address    |   | 3. 🖌 Mist A | \Ps            |                             |               |
|               | 4. 🗹 MAC A      | Address    |            | 5. 🖌    | Wired Clients |   | 6. 🗹 Wirele | ess Clients    |                             |               |
|               | 7. 🖌 Mode       | I          |            | 8. 🖌    | Version       |   | 9. 🗹 Provis | sioning Status | Uptime                      |               |
|               | 10. 🗹 🛛 Total I | Power Draw |            | 11. 🗌   | Description   |   | 12. 🖌 Mana  | ged            |                             | -             |
| -LD-TEST      | 13. 🗹 Role      |            |            |         |               |   |             |                | sioning Status<br>ailed     | Total<br>0.00 |
| idf-a-sw1     |                 | 0          | fc:33:42:e | 9:3c:ef |               | 0 | EX2300-C-12 | P              |                             | 0.00          |
| idf-b-sw1     | 192.168.200.12  | 3          | 18:2a:d3:4 | a:3d:69 | 4             | 3 | EX3400-48P  | 18.1R3.3       | ⊘ Success                   | 35.0          |
| idf-c-sw1     | 10.2.11.54      | 3          | 18:2a:d3:4 | a:5e:a2 | 4             | 0 | EX3400-48P  | 18.1R3.3       | <ul> <li>Success</li> </ul> | 38.8          |
| idf-d-desktop | 10.2.11.37      | 0          | 3c:8c:93:9 | 4:74:dc |               | 0 | EX2300-C-12 | P 19.4R1.10    | <ul> <li>Success</li> </ul> | 0.00          |

|        | LIVE DEMO               |                  |             |                   |               |                  |               |                       |                      | TUE, 10:08 AM    | 20       |
|--------|-------------------------|------------------|-------------|-------------------|---------------|------------------|---------------|-----------------------|----------------------|------------------|----------|
|        | 6 Switches              | site Live Demo 👻 | List        | Topology Locat    | ion           |                  | Sear          | :h                    | Q. Inv               | ventory Claim Sw | tches 📑  |
|        |                         |                  |             | 6                 | 8             | 8                | 111           | W                     |                      |                  |          |
|        |                         |                  |             | Switches          | Mist APs      | Wireless Clier   | nts Total AP  | Power                 |                      |                  |          |
| Points |                         | 100%             | Switch-AP / | Affinity 100% PoE | Compliance    | 100% VLANs -     | - Version Con | npliance 63% Swith    | h Uptime             |                  |          |
| :5     | Name                    |                  | Mist APs    | MAC Address       | Wired Clients | Wireless Clients | Model         | Version               | Provisioning Status  | Total Power Draw | Role     |
|        | 🗆 🔄 ex4300-LD-TEST      | -                | 0           | f4:b5:2f:4c:72:40 |               | 0                | EX4300-481    | Г 14.1X53-D42.3       | 😣 Failed             | 0.00 W           |          |
| /s     | 🗌 🔄 ld-cup-idf-a-sw1    | -                | 0           | fc:33:42:e9:3c:ef |               | 0                | EX2300-C-1    | 2P                    | - ^                  | 0.00 W           |          |
|        | 🗌 🔄 ld-cup-idf-b-sw1    | 192.168.200.12   | 3           | 18:2a:d3:4a:3d:69 | 4             | 3                | EX3400-48     | Configuration faile   | d<br>Jap 11th        |                  | livedem  |
|        | □ 🔄 ld-cup-idf-c-sw1    | 10.2.11.54       | 3           | 18:2a:d3:4a:5e:a2 | 4             | 0                | EX3400-48     | Error: error load-cor | ifiguration: hostnar | ne: syntax error | livedem  |
|        | □ 与 ld-cup-idf-d-deskto | p 10.2.11.37     | 0           | 3c:8c:93:94:74:dc |               | 0                | EX2300-C-     | View Switch Insights  |                      |                  |          |
| 5      | 🗌 🖺 ld-cup-idf-d-sw1    | 10.2.15.81       | 2,0         | d0:dd:49:91:65:2d | 9             | 5                | EX2300-48     | P 18.1R3.3            | Success              | 36.80 W          | livedemo |
| ¢      |                         |                  |             |                   |               |                  |               |                       |                      |                  |          |
|        |                         |                  |             |                   |               |                  |               |                       |                      |                  |          |
| 201011 |                         |                  |             |                   |               |                  |               |                       |                      |                  |          |
|        |                         |                  |             |                   |               |                  |               |                       |                      |                  |          |
|        |                         |                  |             |                   |               |                  |               |                       |                      |                  |          |
|        |                         |                  |             |                   |               |                  |               |                       |                      |                  |          |
|        |                         |                  |             |                   |               |                  |               |                       |                      |                  |          |
|        |                         |                  |             |                   |               |                  |               |                       |                      |                  |          |
|        |                         |                  |             |                   |               |                  |               |                       |                      |                  |          |

- 管理対象スイッチのいずれかで設定またはコミットが失敗したかどうかを、 [Switch]ページから直接確認できるようになりました
- スイッチリストビューのこの新しい列を使用すると、サイト上のすべてのス イッチを簡単に確認し、失敗したコミットと構成がないかどうかをすばやく 確認できます
- スイッチリストページのテーブル設定で、[プロビジョニングステータス]列を 有効にすると当該情報が表示されます
- ドラッグアンドドロップすることで、列を移動できます
- 「FailedProvisioningStatus」をクリックすると、イベントがいつ発生したか、スイッチでどのようなエラーが発生したかなど、イベントの詳細を示すポップアップが表示されます
- [View Switch Insights]リンクをクリックすると、そのスイッチの [Insight]ページにリダイレクトされます

有線SLEページから有線クライアントページへのリンクの追加

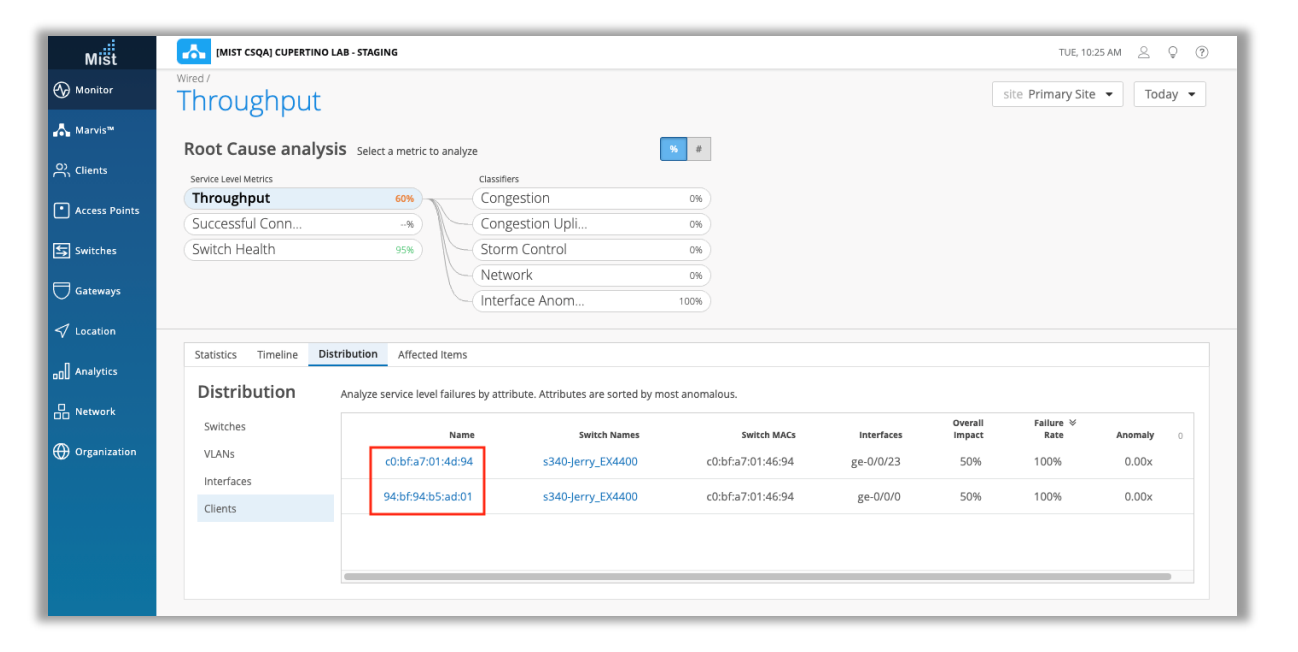

 有線SLEページで、SLEの影響を受けていると示されている有線クライ アントへのリンクが提供され、クライアントのインサイトページに移動でき るようになりました

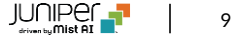

## **Simplified Operations**

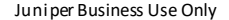

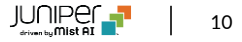

サポートチケット記入ページの改善

| Mist            | LIVE DEMO                                         | TUE, 10:49 AM 🖉 🖓 🕐 |
|-----------------|---------------------------------------------------|---------------------|
| Monitor         | < Support Tickets : New Ticket                    | Cancel              |
| 🔥 Marvis™       |                                                   |                     |
| O) Clients      | Ticket Type                                       |                     |
| • Access Points | Focused Scope - few devices or clients impacted 💌 |                     |
| 🗲 Switches      | Ticket Summary<br>test ticket                     |                     |
| Gateways        | Time of Issue                                     |                     |
| 🗸 Location      | Impacted Sites Add Site                           |                     |
| D Analytics     | Live Demo (978c48e6-6ef6-11e6-8bbf-02e208b2d34f)  |                     |
| B Network       |                                                   |                     |
| Organization    | Impacted Devices Add Device Add Device            |                     |
| Ŭ,              | Access Point Switch Gateway Mist Edge             |                     |
|                 |                                                   |                     |
|                 | ex4300-LD-TEST (4:b5:2:5/arC72:40                 |                     |
|                 | Id-cup-idf-a-sw1 fc33/42e93cef                    |                     |
|                 | Description Id-cup-idf-c-sw1 18:2a:d3:4a:5e:a2    |                     |
|                 | Id-cup-idf-d-desktop 3c8c9394/74dc                |                     |
|                 | 10-c0b-l01-0-2M1 00.0049291-0320                  |                     |
|                 |                                                   |                     |
|                 |                                                   |                     |
|                 |                                                   |                     |
|                 |                                                   |                     |
|                 |                                                   |                     |
|                 |                                                   |                     |
|                 |                                                   |                     |

- サポートチケットをオープンしようとするときに利用できる選択オプションを拡張し、すべてのミスト/ジュニパーデバイスタイプを含めました
- これには、スイッチ、ゲートウェイ、およびミストエッジが含まれます
- サポートチケット(フォーカススコープ、ブロードスコープ、またはクリティカル)を 開くと、[デバイス]セクションで、上記のタイプのデバイスのいずれかを検索して 選択できるようになりました
- ・ サポートチケットオープン方法の詳細については、次のページをご参照ください

https://www.mist.com/documentation/open-support-ticket-2/

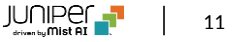

### ゲストポータルでUSCellular社のSMSを利用した認証をサポート

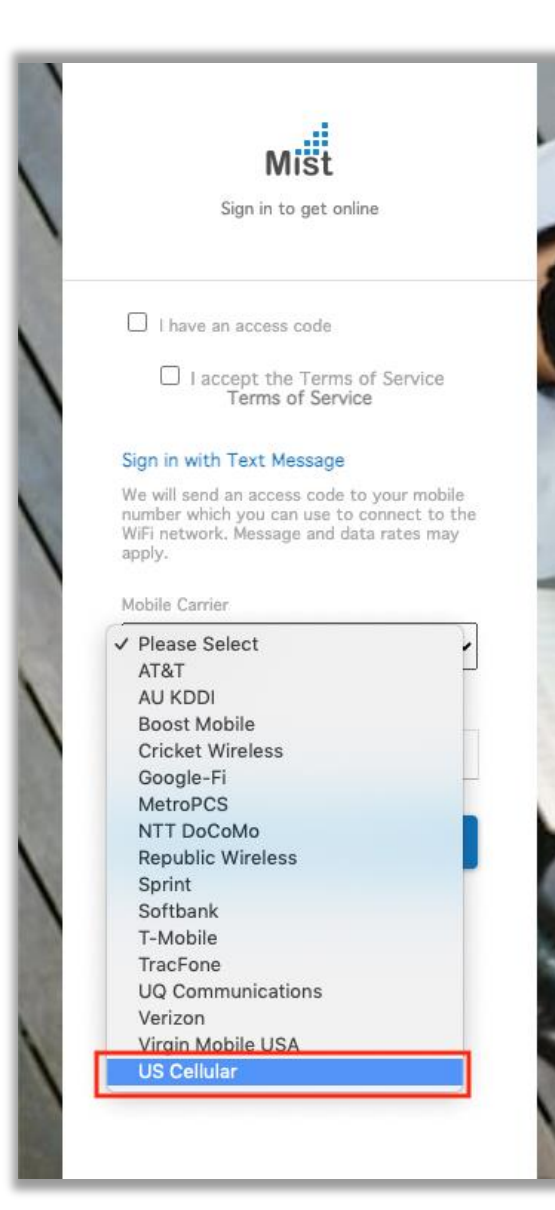

 テキストメッセージ認証を使用してゲストポータルにサインインするときに、 携帯電話会社USCellular社が追加されました

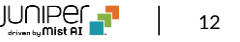

## Network Programmability

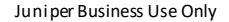

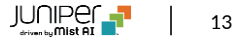

AP RadSec証明書のカスタマイズ

| Mist          |                                                                                                    |                                                   |                                                                                                    |                                                                           |                                         |                   |        |                      | MON, 10:4            |
|---------------|----------------------------------------------------------------------------------------------------|---------------------------------------------------|----------------------------------------------------------------------------------------------------|---------------------------------------------------------------------------|-----------------------------------------|-------------------|--------|----------------------|----------------------|
| Monitor       | Organization Setting                                                                                                    | S                                                 |                                                                                                    |                                                                           |                                         |                   |        | Del                  | ete Organization     |
| A Marvis™     |                                                                                                    |                                                   |                                                                                                    |                                                                           |                                         |                   |        |                      |                      |
| O, Clients    | Organization Name                                                                                                    |                                                   | Management Conne                                                                                                    | ection                                                                    | Single S                                | ign-on            |        |                      |                      |
| Access Points | Settings<br>Basic organization information and security setting                                                                                                    | Config Template<br>Apply consistent               | es<br>configuration across multiple site:                                                                                                    |                                                                           | Identity                                | Provider          | 5      |                      | Add IDP              |
| Switches      | Site Configuration<br>Create and manage sites and site groups                                                                                                    | Labels<br>Define org labels                       |                                                                                                    | ei                                                                        | Name                                    | Туре              | Issuer | Signing Algorithm    | SSO URL              |
| Gateways      | RF Templates<br>Apply consistent RF Settings across multiple sites                                                                                                    | Administrators<br>Configure admin                 |                                                                                                    |                                                                           | LDAP                                    | SAML              |        |                      |                      |
| ✓ Location    | Mobile SDK<br>Configuration for the mobile SDK                                                                                                    | Audit Logs<br>View the audit lo                   |                                                                                                    | to access your Mist                                                       | Okta                                    | SAML              |        |                      |                      |
| O Analytics   | Inventory<br>View and manage Device inventory                                                                                                    | Subscriptions<br>View and configure Subscriptions |                                                                                                    | tkets in order to analyze                                                 | Roles                                   |                   |        |                      | Create Role          |
| D Network     | Device Profiles<br>Apply consistent configuration across multiple APs                                                                                                    | Mist Edges<br>View and configure Mist Edges       |                                                                                                    | IOSUES                                                                    | Name                                    | Ac                | cess   | Site Access          |                      |
| Organization  | Mist Tunnels<br>View and configure Mist Tunnels                                                                                                    | Switch Templat<br>Apply switch con                | <b>es</b><br>figuration across multiple sites                                                                                                    | Sec servers to validate                                                   |                                         |                   |        |                      |                      |
|               | Require passwords of at least     8     characters     certificates p<br>to all RadSec       Require special characters     View Certificat       Session Policy     RadSec Cc<br>CA certificates p       Session Timeout after     20160     minutes       Inactivity Timeout after     0     minutes |                                                   | certificates presented by M<br>to all RadSec servers.<br>View Certificates<br>RadSec Certificates<br>CA certificates for use by M<br>certificates presented by R<br>Add a RadSec certificate | list APs. Copy this certificate<br>fist APs to validate<br>adSec servers. | Security<br>Mist St                     | /<br>upport SSH / | Access |                      |                      |
|               | Auto-Provisioning<br>Configure Auto-Provisioning<br>Site Assignment<br>Disabled<br>AP Name Generation<br>Disabled                                                                                                    |                                                   | AP RadSec Certificat<br>Signed certificate for use b<br>themselves to RadSec serv<br>Add AP RadSec certificate<br>CloudShark Integrat<br>CloudShark API Token                                | ie<br>y Mist APs to identify<br>errs.                                     | Webhoo<br>Enable<br>Name<br>test<br>URL | oks               |        | incer (TO2 MEE BD2 / | required<br>required |

- Hotspot2.0を使用しているプロバイダーの場合、一部のプロバイダー は、Mist per-org CAによって署名されたデフォルトの証明書を使用 する代わりに、同じ組織に属するすべてのAPにカスタムAP(クライアン ト)証明書をアップロードする必要があります
- 本リリースより、UIダッシュボードに本機能が追加されました
- Organization settingsページのAP RadSec Certificateセクションで、独自のAP RadSec証明書をアップロードすることができます

## Mist Edge

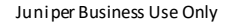

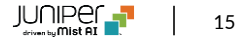

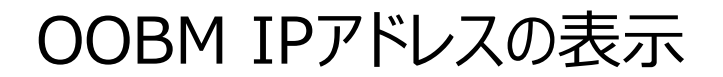

| Mist            | LIVE DEMO                             |                          |               |                 |                    |               |                  |             |                     | TUE, 12:1     | 8 PM 😤 🖓 🕐                  |
|-----------------|---------------------------------------|--------------------------|---------------|-----------------|--------------------|---------------|------------------|-------------|---------------------|---------------|-----------------------------|
| Monitor         | Mist Edge Invento                     | ory                      |               |                 |                    |               |                  |             |                     | Cre           | ate Mist Edge $\equiv \phi$ |
| <b>Marvis™</b>  | Filter Q                              |                          |               |                 |                    |               |                  |             |                     |               |                             |
| On Clients      |                                       |                          |               |                 |                    |               |                  |             |                     |               | < 1-3 of 3 >                |
| • Access Points | Status Name Status Disconnected Dummy |                          | Tunnel IP     | OOBM IP Address | site<br>Unassigned | Model<br>X5-M | Connections<br>0 | Uptime<br>0 | Last Seen           | Version       | External IP Address         |
| Switches        | Connected LD-ME-C                     | UP Registered LD-CLUSTER | 10.220.220.20 | 10.220.220.10   | Unassigned         | X1            | 2                | 120d 0h 34m | 12:16:52 PM, Jan 12 | deb9-0.1.1928 | 99.0.86.164                 |
| Gateways        | Disconnected M2                       | Unregistered -           |               |                 | Unassigned         | X5-M          | 0                | 0           |                     |               | -                           |
| ✓ Location      |                                       |                          |               |                 |                    |               |                  |             |                     |               |                             |
| D Analytics     |                                       |                          |               |                 |                    |               |                  |             |                     |               |                             |
| D Network       | Mist Edge Cluster                     | S                        |               |                 |                    |               |                  |             |                     |               | Create Cluster              |
| Organization    | Name                                  |                          |               |                 | Mist Tunnels       |               |                  |             | Connections         |               |                             |
|                 | LD-CLUSTER                            | LD-ME-CUP                |               |                 | LD-TUNNE           | L             |                  |             | 2                   |               |                             |
|                 |                                       |                          |               |                 |                    |               |                  |             |                     |               |                             |
|                 |                                       |                          |               |                 |                    |               |                  |             |                     |               |                             |
|                 |                                       |                          |               |                 |                    |               |                  |             |                     |               |                             |
|                 |                                       |                          |               |                 |                    |               |                  |             |                     |               |                             |
|                 |                                       |                          |               |                 |                    | _             |                  |             |                     |               |                             |

 Mist Edge InventoryビューにOOBMIPアドレスという新しい列が 追加されました

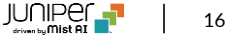

## Customer Engagement

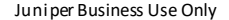

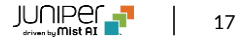

ライブビューページ表示の改善

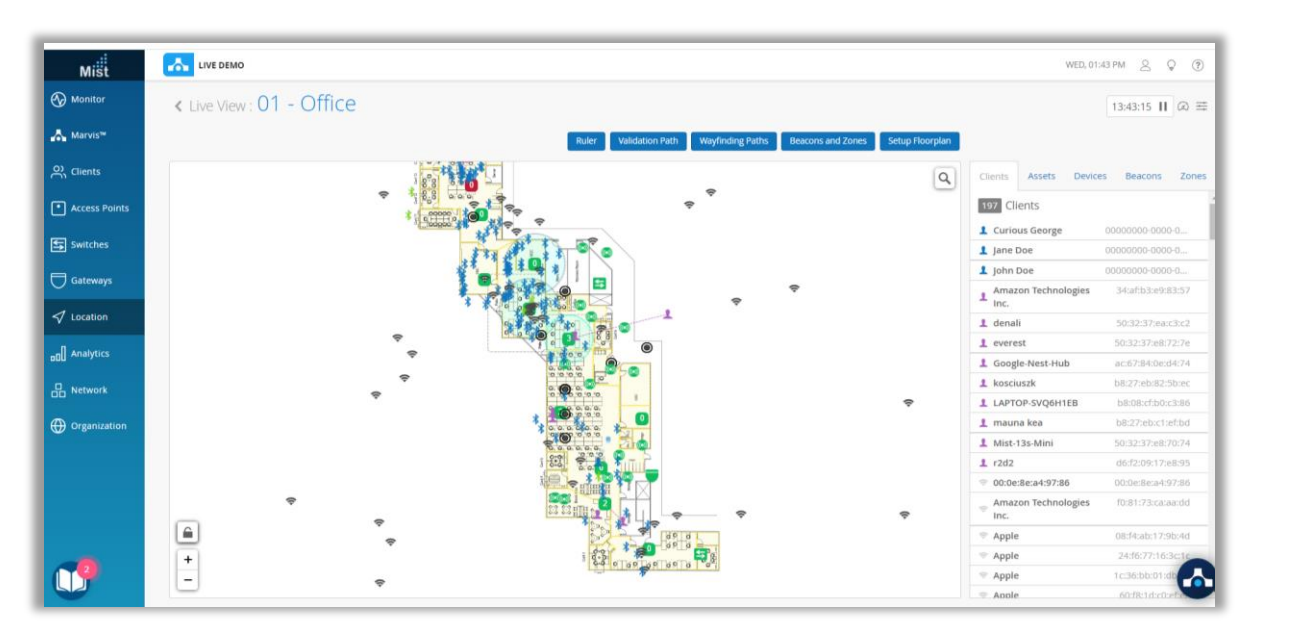

- 必要なAPI呼び出しの数を減らし、map\_idでデバイスをフィルタリング することにより、ライブビューページをさらに最適化しました
- これにより、より大きなフロアプランのロード時間が改善され、フロアプランがロードされない場合に発生する問題も解決されます

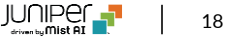

### 混雑状況表示の仕様変更

| Occupancy Analytics      | site Zone Efficay 🔹 S00:28 PM (updates every 3 minutes) 🛛 9 🗮 Cone Occupancy Client Density                                                                                                    | 0             |
|--------------------------|----------------------------------------------------------------------------------------------------|---------------|
|                          | Entre Fiorplan<br>106 2 one LFR<br>Potential Noromplia<br>506 2 one, 5<br>66 2 one, 5<br>66 2 | ay<br>t Zones |
| •<br>Dccupancy Analytics | site Zone Efficay • \$2408 PM (spdates every 3 minutes) • E Zone Occupancy Client Density Entire Roorplan 6% Zone A 6% Zone, 8                                                                                                    | Q             |
|                          | 0% Zone_C                                                                                                    |               |
| *<br>-                   |                                                                                                    |               |

- Occupancy analyticsの表示の際に、アセットタグの付いた固定資産のような、長時間同一ゾーンに滞在している端末を計算対象から
  除外しました
- 長期間(12時間以上)ゾーン内にある名前付きアセットは、24時 間以内に除外されます
- 本仕様変更はOccupancy analyticsのみに適用されます

# Thank you

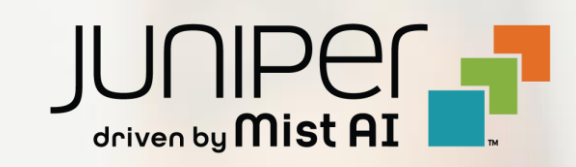